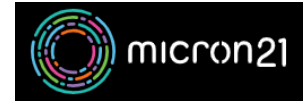

Knowledgebase > mCloud > How to add and manage Floating IP addresses in mCloud

## How to add and manage Floating IP addresses in mCloud Vincent (Vinnie) Curle - 2025-01-17 - mCloud

This article details how Floating IP addresses can be managed in the Cloud Dashboard as well as how port forwarding can be managed.

Floating IPs in mCloud refer to a public IP Address that can be attached and moved between multiple instances and does not require any reconfiguration to the underlying resources. There are a few ways that a Floating IP address can be deployed:

- Completely Floating Leave the IP completely detached from instances and configure it to forward specific ports only.
- Associated The floating IP is mapped 1:1 to a specified network port

Things to keep in mind while using Floating IP Addresses:

- Floating IP addresses do not provide outbound NAT. If this is necessary you can configure an mCloud Router following the guide linked below: <u>https://support.micron21.com/kb/articles/375-how-to-create-a-new-private-network-in</u> <u>-mcloud</u>
- Any inbound traffic is governed by security group rules. Any ports that are forwarded MUST be allowed via security groups for traffic to pass through

Method - Adding a Floating IP to a Project

- 1. Log into mCloud at <a href="https://mcloud.micron21.com/">https://mcloud.micron21.com/</a>
- 2. Navigate to Project > Network > Floating IPs

|           | micron21 🔲 Micron        |
|-----------|--------------------------|
|           | Project 🗸                |
|           | API Access               |
|           | Compute >                |
|           | Volumes >                |
|           | Network 🗸                |
|           | Network Topology         |
|           | Networks                 |
|           | Routers                  |
|           | Security Groups          |
|           | Load Balancers           |
| -         | Floating IPs             |
| 1.        |                          |
| 3. Select | "Allocate IP To Project" |

| ]  | Filter | Allocate IP To Project |
|----|--------|------------------------|
| 1. |        | Actions                |

4. Select the pool you want to draw an IP address from and click "Allocate IP"  $\,$ 

| public      | Description: Allocate a floating IP from | m a given floating IP pool. |
|-------------|------------------------------------------|-----------------------------|
| Description | Proiect Quota                            | S                           |
|             | Floating IP                              | 0 of 50 Use                 |
| NS Domain   |                                          |                             |
|             |                                          |                             |
| ONS Name    |                                          |                             |
|             |                                          |                             |
|             |                                          |                             |
|             |                                          | Cancel Allocate IP          |

Method - Configure Port Forwarding

1. Select the Drop Down menu on the right for the new floating IP and select "Configure floating IP port forwarding rules"

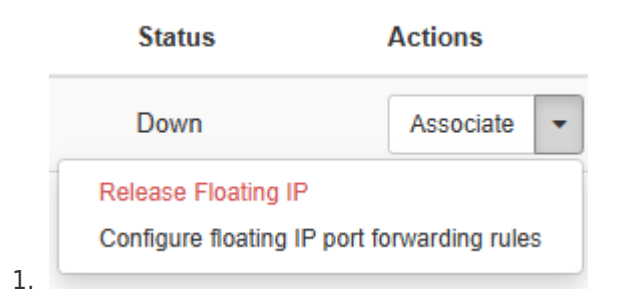

2. At the top right select "+ Add floating IP port forwarding rule"

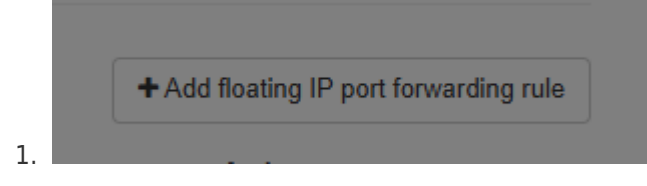

 Enter the details for your port forward, with the external port being the 'listening' port on the public floating IP, and the 'internal' being the port on the internal IP address.

## Add floating IP port forwarding rule

| Protocol *              | Description: IP floating rules define external specific traffic                                                                                                   |
|-------------------------|----------------------------------------------------------------------------------------------------|
| TCP •                   | that is bound from a public IP to an internal address of a specific port.                                                                                         |
| External port *         | Protocol: The protocol configured for the IP forwarding<br>rule. You can choose between TCP and UDP.                                                              |
| 8080                    | External port: The external port of the floating IP that will<br>be bound to the internal port in the internal address. This                                      |
| Internal port *         | field allow values between 1 and 65535 and also support<br>ranges using the following format:                                                                     |
| 80                      | InitialPort:FinalPort where InitialPort <= FinalPort.                                                                                                    |
| Internal IP address *   | address that will be bound to the port that is exposed to                                                                                                    |
| TestWin: 192.168.44.232 | values between 1 and 65535 and also support ranges                                                                                                    |
| Description             | InitialPort:FinalPort where InitialPort <= FinalPort.                                                                                                    |
| IIS on Windows server   | Internal IP address: The internal IP address where the<br>internal ports will be running.<br>Description: Describes the reason why this rule is being<br>created. |
|                         | Cancel                                                                                                    |

1.

4. Test that your port forward is working by visiting the IP as per below:

| 🕂 Windows Server |                          |              |              |                               |        |
|------------------|--------------------------|--------------|--------------|-------------------------------|--------|
| Internet Info    | mation Se                | ervices      |              |                               |        |
| Welcome          | Bienvenue Terve          | etuloa       |              |                               |        |
| یغ∈≭ Benvenuto   | 新迎<br>Bienvenido         | Hoş geldiniz | ברוכים הבאים |                               | Welkon |
| Bem-vindo        | Καλώς<br>Víteite ορίσατε | Välkommen    | 환영합니다        | Добро<br>пожаловать Üdvözöljü | k      |
| NEwcofi          | Willkommen               | Velkommen    | 53           | رحيا<br>witamy                |        |

Method - Associate a Floating IP with an Instance's Network Interface

 Locate the Floating IP you'd like associated with a NIC then, on the right, select "Associate"

| Pro  | ject / Network / Floating IPs |             |          |                         |                     |                                              |                          |                        |
|------|-------------------------------|-------------|----------|-------------------------|---------------------|----------------------------------------------|--------------------------|------------------------|
| Flo  | pating IPs                    |             |          |                         |                     |                                              |                          |                        |
|      |                               |             |          | Floating IP Address = • | Filter              | % List all floating IP port forwarding rules | % Allocate IP To Project | S Release Floating IPs |
| Disp | laying 1 item                 |             |          |                         |                     |                                              |                          |                        |
| ٥    | IP Address                    | Description | DNS Name | DNS Domain              | Mapped Fixed IP Add | ess P                                        | ool Status               | Actions                |
| ۰    | 111.223.236.226               |             |          |                         |                     | р                                            | ublic Down               | Associate -            |
| <br> |                               |             |          |                         |                     |                                              |                          |                        |

2. Select the Network port to associate then click Associate

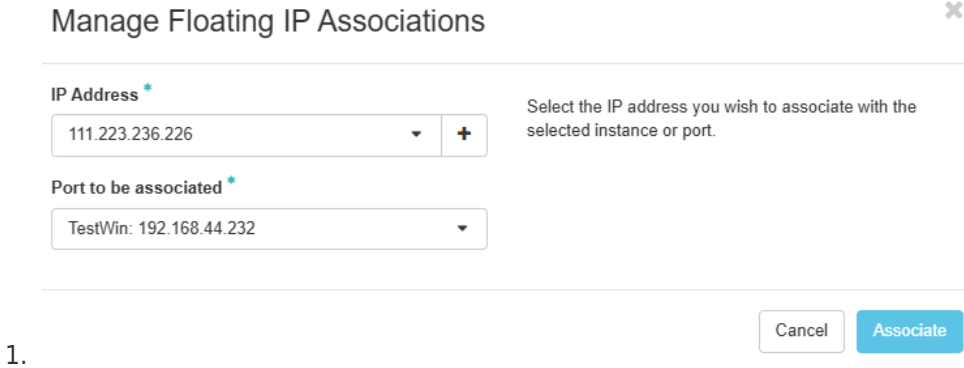

- 3. Test the IP is correctly associated as per below:

| Internet Information Services                                                                                    |           |
|----------------------------------------------------------------------------------------------------|-----------|
| Welcome Bienvenue Tervetuloa                                                                                     |           |
| دردوم جمر Benvenuto در المعالي المعالي المعالي المعالي المعالي المعالي المعالي المعالي المعالي المعالي المعالي ا |           |
| Bem-vindo                                                                                                    | tvözöliük |
|                                                                                                    |           |

×